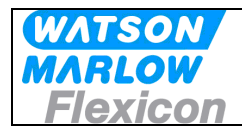

# MC100 Pump Control Module

User's Manual (Profibus DP)

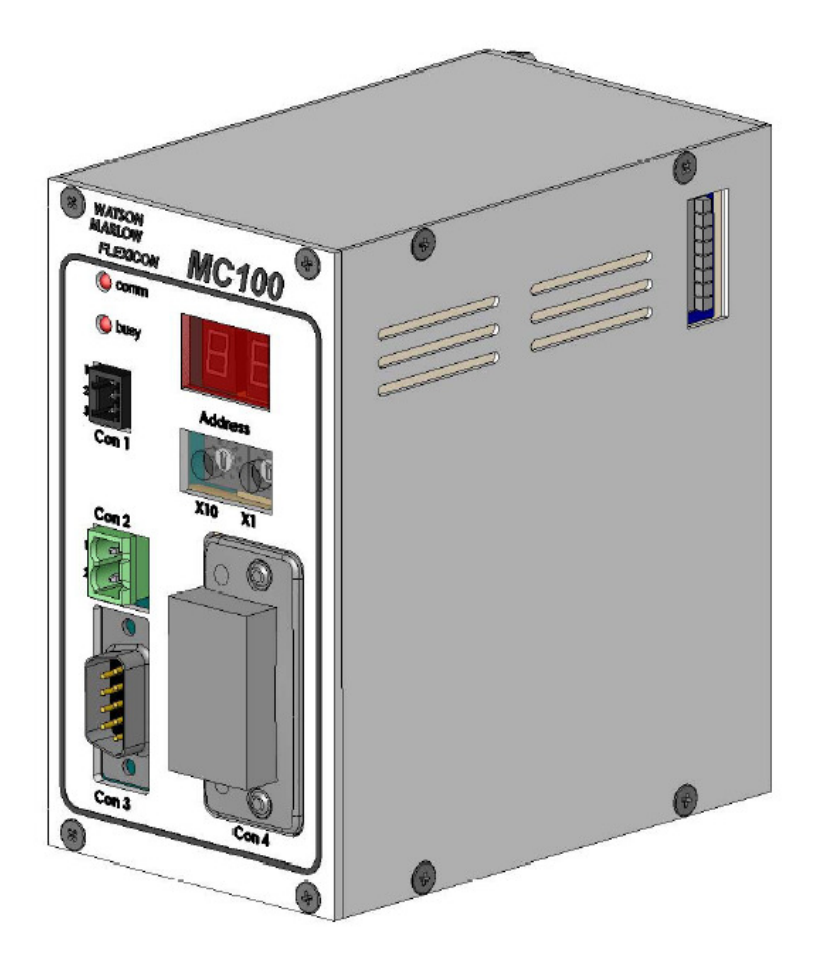

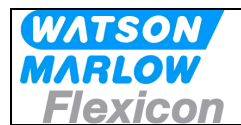

# **CONTENTS:**

| 1              | Introduction                                                               | 4            |
|----------------|----------------------------------------------------------------------------|--------------|
| 1.1            | Terms used in this manual                                                  | 4            |
| 1.2            | Precautions                                                                | 4            |
| 2              | General description of MC100                                               | 5            |
| 2.1            | Overview                                                                   | 5            |
| 2.2            | Introduction & design purpose                                              | 5            |
| 2.2.1          | How it works / Technical description of operation                          | 5            |
| 2.3            | Flexicon pumps used in multi-filling system, short description             | 6            |
| 2.4            | How to operate the dispenser pumps                                         | 7            |
| 2.5            | Communication on the Profibus                                              | 7            |
| 3              | Technical specifications                                                   | 8            |
| 3.1            | Dimensions                                                                 | 8            |
| 3.2            | Specifications                                                             | 9            |
| 3.3            | Unpacking and inspection of MC100                                          |              |
| 3.3.1          | Identifying the module                                                     |              |
| 3.3.2          | Identifying the parts                                                      | 11           |
| 3.4            | Mounting                                                                   | 11           |
| 3.4.1          | Choosing a place to mount the MC100                                        |              |
| 4              | Wiring                                                                     |              |
| 5              | Fieldbus network node address and front plate indicators                   | 14           |
| 5.1            | Network node address switches S1/S2:                                       | 14           |
| 5.2            | P1/P2 LED indicators:                                                      |              |
| 5.3            | Display P4/P5                                                              | 15           |
| 5.3.1          | Start up states                                                            |              |
| 5.3.2          | Network address                                                            |              |
| 5.3.3          | Alarm- and warning display                                                 |              |
| 5.3.4          | Dipswitch                                                                  |              |
| 6              | Configuring the fieldbus network to the MC100                              |              |
| 6.1            | Connecting the MC100 and the pumps for the first time                      |              |
| 6.2            | Configuring to the Profibus DP network                                     |              |
| 1              | Operating the MC100                                                        |              |
| 7.1            | Process Data Exchange (Cyclic data)                                        |              |
| /.1.1          | Structure of the data package sent to and received from the MC100          |              |
| 7.1.2          | Process control bits – word $U(PLC \rightarrow MC100)$                     |              |
| 7.1.3          | Process status bits (MC100 $\rightarrow$ PLC)                              |              |
| 7.1.4          | Process control bits for the pumps- word 1 to 9 (PLC $\rightarrow$ MC100)  |              |
| 7.1.5          | Process status bits from the pumps – word 1 to 9 (MC100 $\rightarrow$ PLC) |              |
| 7.2            | Uperation Parameters/Parameter specifications                              |              |
| 7.2.1          | LISE OF DASIC PARAMETERS                                                   |              |
| 7.2.2          | Status words from personators transfer (MC100, ), PLC)                     |              |
| 7.2.3          | Dete word 11                                                               | 20           |
| 7.2.4          | Alarm and warning (MC100, N DLC)                                           | 20           |
| 7.2.0          | Framplas:                                                                  | 20           |
| 7.3            | New speed to pump 1:                                                       | 29<br>20     |
| 7.3.1          | New speed to pump 1                                                        | 29<br>20     |
| 7.3.2<br>o     | Alorm and warninga                                                         |              |
| 0              | Alarma handling                                                            | ∠ک           |
| 0.1<br>Q 1 1   | Modulo alarme                                                              | აძ<br>იი     |
| 0.1.1<br>Q 1 0 | Nuouud alaittis                                                            | שט<br>ממ     |
| 0.1.2<br>8.2   | Warnings handling                                                          | ∠ט<br>ממ     |
| 0.2            | warnings nanoling                                                          |              |
| MC100 l        | Users Manual Profibus DP - rev 4 Rev. 4                                    | Page 2 of 40 |

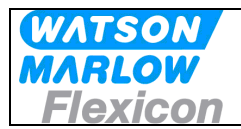

# Users Manual MC100

| 8.2.1  | Warnings                                           | 33 |
|--------|----------------------------------------------------|----|
| 9      | Trouble shooting                                   | 34 |
| 9.1    | Trouble-shooting                                   | 34 |
| 9.2    | Opening the MC100 for service/replacement of PCB's | 35 |
| 10     | Decommissioning                                    | 36 |
| 10.1   | Advice about dismantling / removal / disposal      | 36 |
| 10.2   | Environmental conditions / -regulations.           | 36 |
| 10.3   | The WEEE system                                    | 36 |
| 11     | Appendix 1.                                        | 37 |
| 12     | Appendix 2                                         | 38 |
| 12.1   | Tube tables                                        | 38 |
| 12.2   | Volume, Speed and acceleration                     | 39 |
| 12.2.1 | PD12                                               | 39 |
| 12.2.2 | PD22                                               | 39 |
| 12.2.3 | GD30                                               | 39 |
| 13     | Declaration of Conformity                          | 40 |

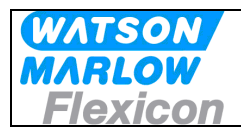

# 1 Introduction

## 1.1 Terms used in this manual

| Fieldbus                  | DeviceNet, Profibus.                                                        |
|---------------------------|-----------------------------------------------------------------------------|
| Fieldbus interface module | Anybus Compact Com Module from HMS Industrial Networks AB                   |
| Filling system            | a MC100 and up to 16 pumps                                                  |
| Pump                      | Any Watson-Marlow Flexicon pump communicating on FlexNet (PDxx, GDxx, DDxx) |
| WMF                       | Watson-Marlow Flexicon                                                      |

## 1.2 Precautions

This manual should be read thoroughly before using the MC100.

It is strongly advised that no wiring is connected or disconnected on the MC100 while power supply is turned ON

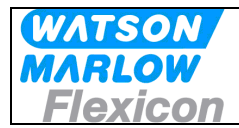

# 2 General description of MC100

## 2.1 Overview

MC100 is a pump control module for controlling up to 16 WMF Pumps. The basic function is

- to receive filling data from the filling line control system through an industrial fieldbus
- based on data received from the filling line control system to calculate operating values for the pumps
- to transmit data to the pumps connected to the MC 100 via FlexNet
- to receive data from the pumps connected to the MC 100 via FlexNet
- to transmit the pump data to the filling line control system

MC100 constitutes together with WMF pumps a filling system designed for incorporation into a larger filling line as described below.

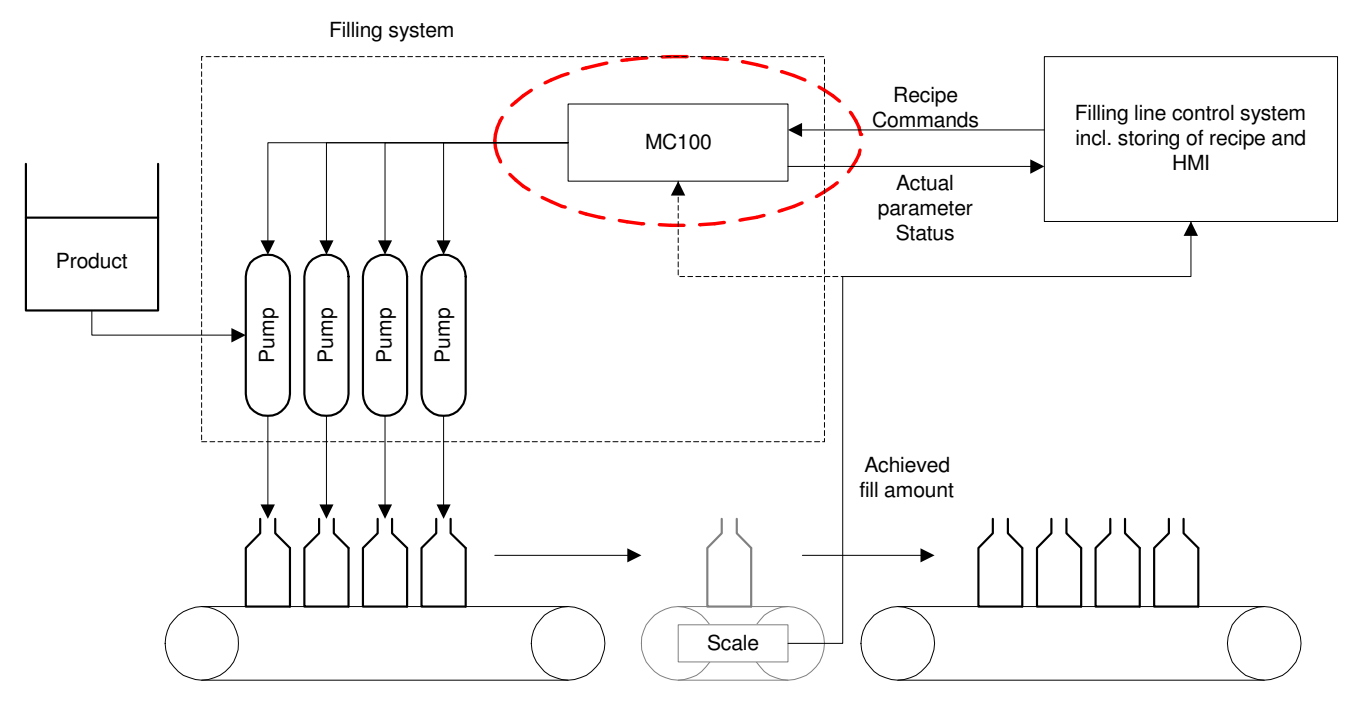

## 2.2 Introduction & design purpose

The MC100 is a small module for mounting inside the control cabinet of the filling line. It is designed with the purpose of integrating Watson-Marlow Flexicon pumps into a filling line.

### 2.2.1 How it works / Technical description of operation

Via the fieldbus the MC100 receives operating data from and sending data to the control system for the filling line. The data are divided in three types:

- General data for the pump system
- Set-up data for each pump
- Operation data for each pump

The MC100 sets up the pump system according to the data received from the control system for the filling line.

All control and status signals for the individual pumps connected to the MC100 are sent to the MC100 via the fieldbus. The dispensing can also be controlled via hardwired signals. Please see the manual for the pumps for more details regarding the hardwired signals.

MC100 Users Manual Profibus DP - rev 4

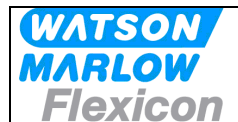

The MC100 cannot store data such as recipes and historical data. These data must be stores in the control system for the filling line and be transmitted to the pump system when needed.

## 2.3 Flexicon pumps used in multi-filling system, short description.

The Watson Marlow Flexicon multi filling system consists of up to 16 filling dispensers (pumps) connected via a fieldbus to a MC controller.

The dispensers can be peristaltic dispenser pumps (PD12 and PD22) and gear dispenser pumps (GD30).

The MC controller can be either a MC12 controller with integrated keyboard and display to enter data and control the dispensing or MC100 for integration in control systems. This manual describes the MC100 controller.

The pumps are used for dispensing accurate doses of liquid into vials. For this purpose there are a number of parameters, which are used to control the pump:

| Speed:                  | The range for the dispensing speed is 30 to 600 rpm depending on the pump and the tube selected                                                                                                    |  |  |  |
|-------------------------|----------------------------------------------------------------------------------------------------|--|--|--|
| Acceleration:           | The range is 1 to 200 rpm/s depending on the pump and the tube selected.                                                                                                    |  |  |  |
| Reverse (back sucking): | Is a figure between 1 and 10 defining a short reverse pumping to prevent dripping after the dispensing.                                                                                                    |  |  |  |
| Tube:                   | The pumps hold a tube table of up to 10 tubes, which can be read from the pumps. The tubes are depending on the pump type. Thus the pump table can be down loaded from the pump software via the MC100.                                                                                                    |  |  |  |
| Volume:                 | The volume the pump has to dispense at each filling. Please also see serial and parallel mode below.                                                                                                    |  |  |  |
| Density:                | The density $[g/cm^3]$ for the product to be filled. Used when calculating the calibration value.                                                                                                    |  |  |  |
| Calibration:            | The net weight filled during dispensing. When a new volume is defined for a pump it will dispense approximately $70 - 80\%$ of this volume until calibrated. The calibration is normally done by tare weighing a vial, filling it and weighing it again to calculate the net filling weight. The net weight filled is sent to the MC100. The MC 100 then calculates the dispensing data and sends it to the pump in question. Please see the manual for the pump for further details. |  |  |  |
|                         |                                                                                                    |  |  |  |

When more than 1 pump is connected to the MC100, it is possible to operate the filling system (MC 100 with pumps) in 3 different operating modes: Individual, parallel and serial mode.

Individual mode:All the different types of WM-Flexicon pumps can be connected and run<br/>independently for all parameters.Parallel mode:This mode requires that all enabled pump are of the same type, i.e. all<br/>PD12; all PD22 or all GD30.<br/>Different pump types can be connected to the MC 100, but only pumps of<br/>the same type can be enabled and operated together in parallel mode.

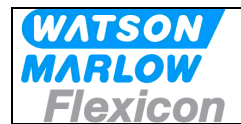

In parallel mode a virtual pump (pump no. 0) is be used to hold common parameters for all the enabled pumps. However, the pumps will still have to be calibrated individually.

Serial mode:

This mode requires that all enabled pump are of the same type, i.e. all PD12; all PD22 or all GD30. Different pump type can be connected to the MC 100, but only pumps of the same type can be enabled and operated together in parallel mode. All pump data, except tube sizes, are stored in the virtual pump (pump no.

0). The filling volume is divided to the pumps based on the tube sizes. Calibration for all the pumps is done by calibrating the virtual pump 0.

# 2.4 How to operate the dispenser pumps

Before a new filling is started the parameters for this filling is loaded to the pumps from the filling system.

The data are loaded to the pumps either individually or as common data depending on the operating mode – please see above.

Initially the pumps need to be primed -i.e. the product has to be filled into the tubes and nozzles of the filling system.

Hereafter the pumps must be calibrated.

For details of priming and calibrating please see the manual for the pumps attached.

During production a regularly re-calibration may be necessary - e.g. for each 1.000 filling depending on the product to be filled. This can be done "on the fly".

For details on how to send and receive data from the MC100 please see section 7.

## 2.5 Communication on the Profibus

The communication between the MC100 and the PLC system for the filling line runs continuously. Changes in status of the pumps and commands to the MC100 and attached pumps are communicated when required.

To send new data to the MC100 and the attached pumps the data are sent using a 23 data words telegram. The details of this telegram are described in section 7.

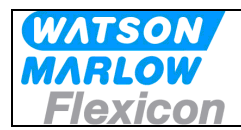

# 3 Technical specifications

# 3.1 Dimensions

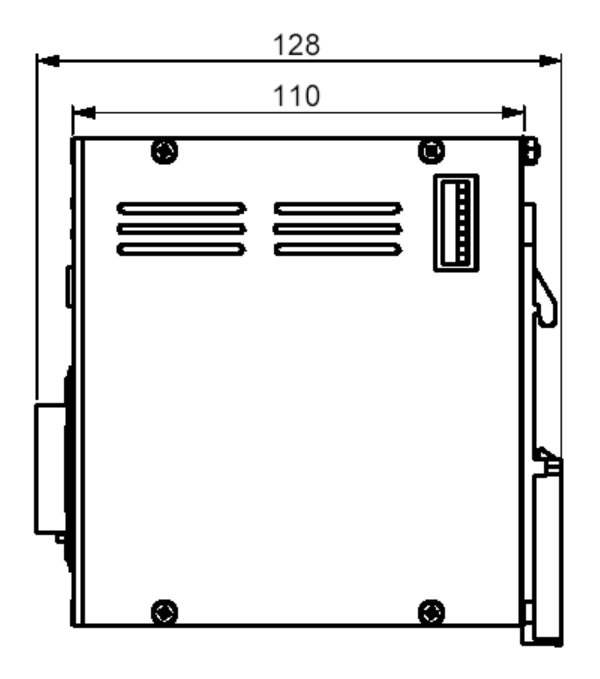

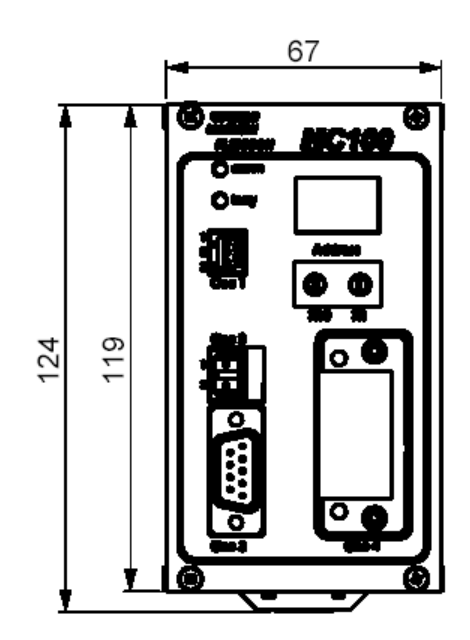

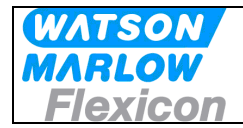

## 3.2 Specifications

#### Fieldbus:

Profibus DP-V1

#### Pumps:

Up to 16 pumps can be connected to and controlled by one MC100. The pumps must be able communicate with MC100 via FlexNet protocol.

#### Material and surface treatment:

- Mounting box made from aluminium.
- All aluminium parts anodised (conductive).

#### **Environmental:**

- Ingress protection according to IP30.
- NEMA 1 enclosure.

#### Mounting:

- MC100 is to be mounted on DIN rail size 35.

#### Power supply:

- Supply 24 VDC  $\pm$  10%.
- Power consumption less than 10 VA.
- Fuse max. 1A

#### Weight:

- 0.5 kg.

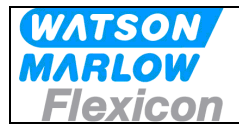

# 3.3 Unpacking and inspection of MC100

The MC100 is delivered with

- The MC100
- Declaration of Conformity
- CD-ROM with documentation:
  - Manual for installation, programming and service of MC100
  - Documentation and support-files for Anybus Compact Com fieldbus module
  - Function blocks for Siemens Step7
  - GDS file for Siemens Step7

The latest revision of this manual and of the function blocks can be downloaded from our Internet site at wmflexicon.dk.

Please check that all ordered items have been received and that no items were damaged during transport. In case of any defects or omissions, please contact WMF or your supplier immediately.

Please verify that the model number stated on the nameplate and the installed fieldbus connector matches your purchase order.

| Model number on nameplate | Fieldbus connector |
|---------------------------|--------------------|
| MC100 61-120-000          | Profibus DP-V1     |

### 3.3.1 Identifying the module

MC100 module:

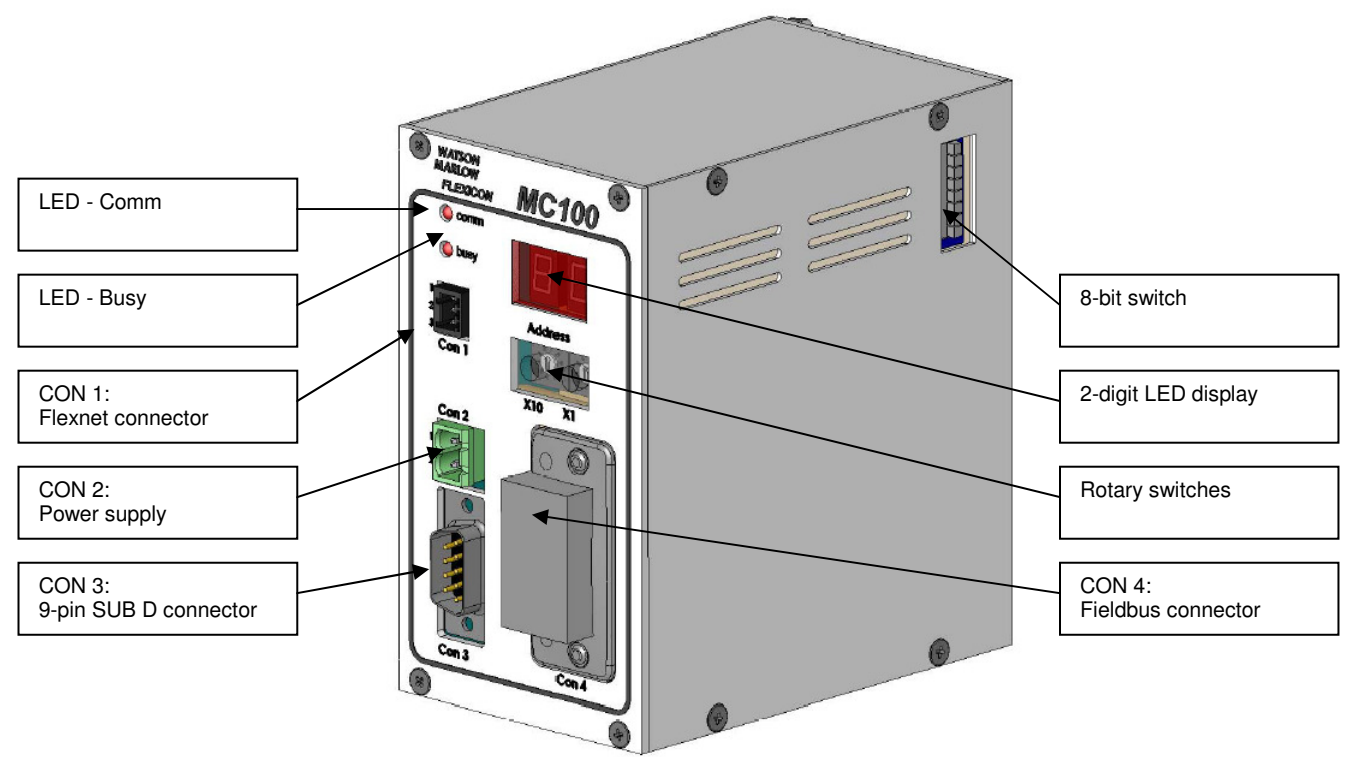

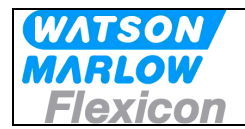

## 3.3.2 Identifying the parts

- MC100 module.
- Connector for FlexNet.
- Connector for Power Supply.
- Connector for Fieldbus.

# 3.4 Mounting

### 3.4.1 Choosing a place to mount the MC100

The MC100 must be mounted in an environment that adheres to the specifications in 3.2.

The MC100 must be protected from the following conditions

- Rain and moistures
- Corrosive gasses
- Dust or metallic particles in the air
- Physical shock or vibration
- Magnetic noise (e.g. welding machines, power devices, etc.)

On the left side of the module is a dipswitch (se 3.1), which should be accessible.

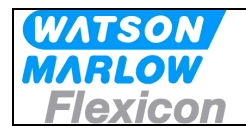

# 4 Wiring

#### MC100 Frontplate

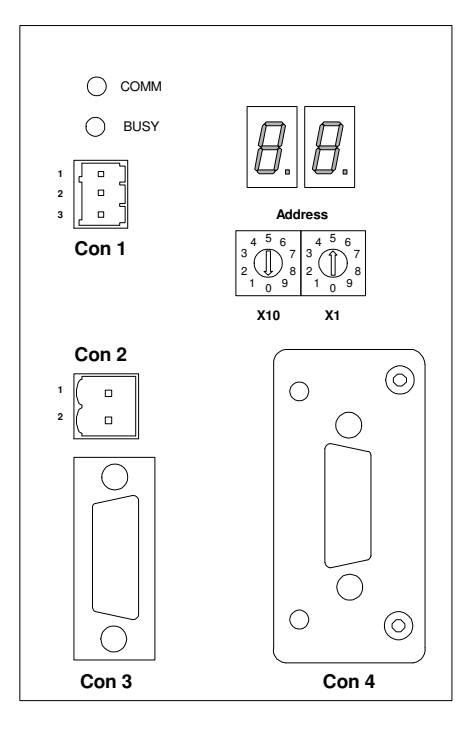

Connectors / Indicators / Switches

| Con1 | FlexNet |     | Connector             | Connect with        |
|------|---------|-----|-----------------------|---------------------|
| 1    | /DATA   | I/O |                       | BHOENIX             |
| 2    | GND     | -   |                       |                     |
| 3    | DATA    | I/O | MC 0,5/ 3 – G-2,51 HT | FK WC 0,5/3 - 312,5 |

The FlexNet connector should be connected to the corresponding terminals on all the pumps, establishing a multidrop network and the last pump should be terminated with a 120 ohm resistor between DATA and /DATA.

Use 0.25 - 0.35 mm2 wires twisted or screened. Terminal tubes must be minimum 8 mm long.

| Con2 | Power Supply |    | Connector           | Connect with         |
|------|--------------|----|---------------------|----------------------|
| 1    | +24V         | IN | PHOENIX             | PHOENIX              |
| 2    | 0V           | IN | MC 0,5/ 4 –G-2,5THT | FK MC 0,5/ 3 –ST 2,5 |

Use 0.5 mm2 wires, terminal tubes must be minimum 8 mm long.

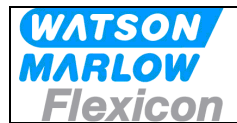

| Con3 | Communication |     | Connector        | Connect with         |
|------|---------------|-----|------------------|----------------------|
| 1    | RS485 – A     | I/O |                  |                      |
| 2    | TxD           | OUT |                  |                      |
| 3    | RxD           | IN  |                  |                      |
| 4    | N.C.          |     |                  | Creased askin to far |
| 5    | GND           | -   | 9 pole SubD Male |                      |
| 6    | NC            |     |                  |                      |
| 7    | CTS           | OUT |                  |                      |
| 8    | RTS           | IN  |                  |                      |
| 9    | RS485 – B     | I/O |                  |                      |

| Con4    | Fieldbus Interface | Profibus DP                               | 9-pole SubD Female  |
|---------|--------------------|-------------------------------------------|---------------------|
| 1       | -                  |                                           | -                   |
| 2       | -                  |                                           | -                   |
| 3       | B Line             | Positive                                  | RxD/TxD RS485 Level |
| 4       | RTS                |                                           |                     |
| 5       | GND Bus            |                                           |                     |
| 6       | +5V Bus output     | Max. 10 mA                                |                     |
| 7       | -                  | -                                         |                     |
| 8       | A Line             | Negative                                  | RxD/TxD RS485 Level |
| 9       | -                  |                                           | -                   |
| Housing | Cable Shield       | Internally connected to protective shield |                     |

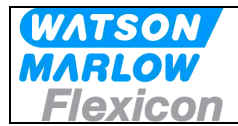

# 5 Fieldbus network node address and front plate indicators

## 5.1 Network node address switches S1/S2:

The node address is setup on the 2 rotary switches S1 and S2.

Address-range 1 to 99

The address is normally set before powering up and connecting to the network for the first time, but if the address is change after power up, the new address will flash on P4/P5 display for 5 seconds, during which it is possible to change back to the old address.

After the 5 seconds the MC100 will do a total factory reset and start up using the new address.

#### 5.2 P1/P2 LED indicators:

| D1 | Green | Continuously ON or flashing indication communication with the pumps     |
|----|-------|-------------------------------------------------------------------------|
| FI | Red   | Flashing indicates Lost connection to at least 1 pump or internal error |
|    | Green | Currently not used                                                      |
| P2 | Pod   | ON indicates at least 1 pump is active                                  |
|    | neu   | Flashing together with P1 indicate fatal internal error in the module.  |

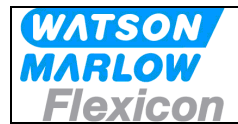

## 5.3 Display P4/P5

This display is used for general indication of the start up states in the MC100 and for various other purposes.

#### 5.3.1 Start up states

| P4/P5 | Description                                   | Note                                |
|-------|-----------------------------------------------|-------------------------------------|
| SU    | Initial start up state                        |                                     |
| S.U.  | Internal communications started               |                                     |
| S.0.  | Start initialisation of the fieldbus module   | Short state if no errors            |
| S.1.  | Cyclic data now exchangeable with the network | Short state if no errors            |
| S.2.  | MC100 ready and waiting for connection        |                                     |
| S.3.  | Intermediate state / special network state    | Short state / idle state            |
| S.4.  | Connection to network established and working | Short state                         |
| S.5.  | Internal error during initialization          | Steady state (see trouble shooting) |
| S.7.  | Internal error during initialization          | Steady state (see trouble shooting) |
| S 8   | Factory Reset to default                      |                                     |
| S 9   | Factory Reset to default                      |                                     |

#### 5.3.2 Network address

After initialization, the display is showing the network node address.

#### 5.3.3 Alarm- and warning display

The node address is replaced by a flashing:

**AL** and the alarm number **XX**, when and alarm is present (see **8.1.1** Alarms). **Er** and the warning number **XX**, when a warning (recoverable alarm) is present (see **8.1.2** warnings).

## 5.3.4 Dipswitch

The dipswitch on the right side of the MC100 module can be used to do a factory-reset function.

| Reset state | Dipswitch | Action                | Description                                                                                                    |
|-------------|-----------|-----------------------|----------------------------------------------------------------------------------------------------|
| 0           | All OFF   | None                  | Normal runtime state                                                                                                 |
| 1           | All OFF   | Remove power to MC100 |                                                                                                    |
| 2           | SW 8 ON   | Apply power to MC100  | MC100 starts up and reaches init state 2<br>And the restart again initializing to factory<br>defaults and starts up. |
| 3           | SW 8 ON   | Remove power to MC100 |                                                                                                    |
| 4           | SW 8 OFF  | Apply power to MC100  | MC100 starts up normally                                                                                             |

It can be necessary to do a factory reset before connecting the fieldbus network. During the factory reset initialization, the MC100 determines the number and types of pumps connected on the Flexnet. (Please see section 6.x.x).

# 6 Configuring the fieldbus network to the MC100

## 6.1 Connecting the MC100 and the pumps for the first time

Make sure all pumps have been giving a unique address and all the pumps have been powered up. The FlexNet is connected to the MC100 and to the pumps in a multidrop network.

Connect SubD connector X3 to a PC using a NULL-modem cable. Start a terminal program on the PC for example HyperTerminal. Set the communication-parameters to: 9600 baud, 8 bits, even parity and 1 stop-bit.

When applying power to the MC100, it will identify itself by printing the line:

#### " MC100 MFSC Ver. x.yy." (x.yy is the current version)

The MC100 will then try to identify all connected pumps on the Flexnet; the LED indicator X1 will flicker and finally be steady green.

If for example 4 pumps holding address 1, 2, 3 and 4 are detected, the following line will be shown:

#### "Pumps: 1 2 3 4 1 4 4"

In this example pumps numbered 1-4 are detected, lowest number is 1 and highest number is 4 and there are 4 pumps connected.

If the 2<sup>nd</sup> line is not printed and the MC12 has an alarm indication: AL01 or AL02 flashing, it must be investigated if the FlexNet is correctly wired.

If everything is OK you continue to configure the Profibus master according to the guidelines from HMS, please see below.

### 6.2 Configuring to the Profibus DP network

The description how to configure the MC100 for Profibus DP-V1 using Siemens Step7 PLC is described in the HMS document <u>PROFIBUS Slave Step7 2.1.pdf</u>. You find this document on the CD supplied with the MC100. The newest version of the document can be downloaded from

http://www.hms.se/products/products.asp?PID=321&ProductType=Anybus-CompactCom

You find the GDS files on the CD supplied with the MC100.

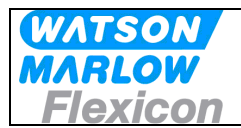

# 7 Operating the MC100

# 7.1 Process Data Exchange (Cyclic data)

Due to limitations in the Profibus structure the data for the MC100 and the attached pumps are multiplexed as described below.

Data are sent to and from the MC100 on a cyclic basis in a data package of 23 data word (each of 2 bytes). The MC100 acknowledge by returning a package of 23 data words. The communications runs continuously – i.e. also if no parameters are changed.

#### 7.1.1 Structure of the data package sent to and received from the MC100

Data sent to the MC100 (PLC  $\rightarrow$  MC100):

| Data    | Content                                                   | Described in section |
|---------|-----------------------------------------------------------|----------------------|
| word no |                                                           |                      |
| 0       | MC100 control bits                                        | 7.1.2                |
| 1       | Control pump 1 and 2                                      | 7.1.4                |
| 2       | Control pump 3 and 4                                      | 7.1.4                |
| 3       | Control pump 5 and 6                                      | 7.1.4                |
| 4       | Control pump 7 and 8                                      | 7.1.4                |
| 5       | Control pump 9 and 10                                     | 7.1.4                |
| 6       | Control pump 11 and 12                                    | 7.1.4                |
| 8       | Control pump 13 and 14                                    | 7.1.4                |
| 9       | Control pump 15 and 16                                    | 7.1.4                |
| 10      | Header for word 12 to 21                                  | 7.2.2                |
| 11      | Header for special use                                    | 7.2.4                |
| 12      | Volume data for the pump selected in word 0 – part 1      | 7.2.1                |
| 13      | Volume data for the pump selected in word 0 – part 2      | 7.2.1                |
| 14      | Tube used in the pump selected in word 0                  | 7.2.1                |
| 15      | Speed data for the pump selected in word 0                | 7.2.1                |
| 16      | Acceleration data for the pump selected in word 0         | 7.2.1                |
| 17      | Reverse data for the pump selected in word 0              | 7.2.1                |
| 18      | Density data for the pump selected in word 0 – part 1     | 7.2.1                |
| 19      | Density data for the pump selected in word 0 – part 2     | 7.2.1                |
| 20      | Calibration data for the pump selected in word 0 – part 1 | 7.2.1                |
| 21      | Calibration data for the pump selected in word 0 – part 2 | 7.2.1                |
| 22      | Na                                                        |                      |

The data package will always consist of the control words for all possible pumps (word 1 to 9 – please see above) regardless of the number of pumps attached to the MC100. The control for pumps which are not present will be ignored.

The data are sent with the lowers number first i.e. from data word 0 to data word 22.

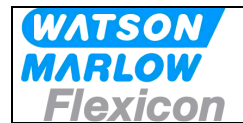

When the above data package is received by the MC100 it acknowledges by returning a new data package (MC100  $\rightarrow$  PLC). The structure of the returned data package is different if the return data are requested as a data communication or a text string. This is selected in data word 10 as described in section 7.2.2

If the PLC has requested a data communication:

| Data    | Content                                                   | Described in section |
|---------|-----------------------------------------------------------|----------------------|
| word no |                                                           |                      |
| 0       | MC100 control bits                                        | 7.1.3                |
| 1       | Control pump 1 and 2                                      | 7.1.5                |
| 2       | Control pump 3 and 4                                      | 7.1.5                |
| 3       | Control pump 5 and 6                                      | 7.1.5                |
| 4       | Control pump 7 and 8                                      | 7.1.5                |
| 5       | Control pump 9 and 10                                     | 7.1.5                |
| 6       | Control pump 11 and 12                                    | 7.1.5                |
| 8       | Control pump 13 and 14                                    | 7.1.5                |
| 9       | Control pump 15 and 16                                    | 7.1.5                |
| 10      | Header for word 12 to 21                                  | 7.2.3                |
| 11      | For future use                                            | 7.2.4                |
| 12      | Volume data for the pump selected in word 0 – part 1      | 7.2.1                |
| 13      | Volume data for the pump selected in word 0 – part 2      | 7.2.1                |
| 14      | Tube used in the pump selected in word 0                  | 7.2.1                |
| 15      | Speed data for the pump selected in word 0                | 7.2.1                |
| 16      | Acceleration data for the pump selected in word 0         | 7.2.1                |
| 17      | Reverse data for the pump selected in word 0              | 7.2.1                |
| 18      | Density data for the pump selected in word 0 – part 1     | 7.2.1                |
| 19      | Density data for the pump selected in word 0 – part 2     | 7.2.1                |
| 20      | Calibration data for the pump selected in word 0 – part 1 | 7.2.1                |
| 21      | Calibration data for the pump selected in word 0 – part 2 | 7.2.1                |
| 22      | Alarm and warning                                         | 7.2.5                |

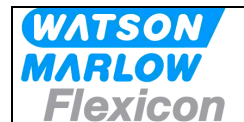

If the PLC has requested a text string:

| Data    | Content                  | Described in section |
|---------|--------------------------|----------------------|
| word no |                          |                      |
| 0       | MC100 control bits       | 7.1.3                |
| 1       | Control pump 1 and 2     | 7.1.5                |
| 2       | Control pump 3 and 4     | 7.1.5                |
| 3       | Control pump 5 and 6     | 7.1.5                |
| 4       | Control pump 7 and 8     | 7.1.5                |
| 5       | Control pump 9 and 10    | 7.1.5                |
| 6       | Control pump 11 and 12   | 7.1.5                |
| 8       | Control pump 13 and 14   | 7.1.5                |
| 9       | Control pump 15 and 16   | 7.1.5                |
| 10      | Header for word 12 to 21 | 7.2.3                |
| 11      | For future use           | 7.2.4                |
| 12      | Text byte 1 and 2        |                      |
| 13      | Text byte 3 and 4        |                      |
| 14      | Text byte 5 and 6        |                      |
| 15      | Text byte 7 and 8        |                      |
| 16      | Text byte 9 and 10       |                      |
| 17      | Text byte 11 and 12      |                      |
| 18      | Text byte 13 and 14      |                      |
| 19      | Text byte 15 and 16      |                      |
| 20      | Text byte 17 and 18      |                      |
| 21      | Text byte 19 and 20      |                      |
| 22      | Alarm and warning        | 7.2.5                |

## 7.1.2 Process control bits – word 0 (PLC $\rightarrow$ MC100)

Word 0 (2 bytes) is allocated for MC100 control bits as shown below.

| Word | 0    |      |      |      |      |      |      |      |      |      |      |      |      |      |      |
|------|------|------|------|------|------|------|------|------|------|------|------|------|------|------|------|
| 15   | 14   | 13   | 12   | 11   | 10   | 9    | 8    | 7    | 6    | 5    | 4    | 3    | 2    | 1    | 0    |
| B1.7 | B1.6 | B1.5 | B1.4 | B1.3 | B1.2 | B1.1 | B1.0 | B0.7 | B0.6 | B0.5 | B0.4 | B0.3 | B0.2 | B0.1 | B0.0 |

| B0.0-4: | Sets the active pump number                                                                                                    |
|---------|----------------------------------------------------------------------------------------------------|
| B0.5-7  | Reserved for future use                                                                                                    |
| B1.0:   | Mode bit 0; please see below                                                                                                    |
| B1.1:   | Mode bit 1; please see below                                                                                                    |
| B1.2-4  | Reserved for future use                                                                                                    |
| B1.5    | Alarm reset: will reset lowest alarm or warning number. To reset more alarms/warnings B1.5 must be reset to 0 and then raised to 1 again for each alarm/warning.                             |
| B1.6    | Rescan the FlexNet for pumps. The FlexNet is scanned for pumps and a new table of the attached pumps are written in the MC100.<br>NB. This will result in a reset of all the attached pumps. |
| B1.7    | Total reset of MC100.<br>NB. This will result in a reset of all the attached pumps to default values.                                                                                        |

#### Modes selected by mode bit 0 and 1:

| MC100 working modes: | Mode bit 0 | Mode bit 1 |
|----------------------|------------|------------|
| Individual           | 1          | 0          |
| Parallel             | 0          | 1          |
| Serial               | 1          | 1          |
| Na                   | 0          | 0          |

| MC100 Users Manual Profibus DP - rev 4 | Rev. 4                                                                                                    | Page 20 of 40              |
|----------------------------------------|----------------------------------------------------------------------------------------------------|----------------------------|
| Parallel mode                          | Parallel mode requires that all pumps not of<br>type, i.e. PD12 or PD22 or GD30.<br>In parallel mode the virtual pump 0 is used<br>parameters for all the enabled pumps.<br>In parallel mode the common data are:<br>• Volume<br>• Pump speed<br>• Acceleration<br>• Tube size<br>• Density<br>If parameters are sent to a pump different | from pump 0, there is      |
| mainiadai mode                         | volumes; dispense signals; calibration value each pump.                                                                                                    | ies etc. has to be sent to |
| Individual made                        | When acleated the attached numps are an                                                                                                    | vereted individually. Le   |

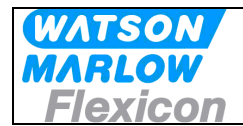

|             | generated a warning 10 and the parameters are discarded.<br>Please note that in parallel mode the calibration is NOT a common<br>data. The pumps will still have to be calibrated individually to cope<br>with differences in the tubes, positioning of the tubes in the pump<br>head – etc. The MC100 will take care of sending the parameters<br>from pump 0 to all the connected enabled pumps.<br>If pumps of different types are not disabled in parallel/serial mode<br>before changing to serial mode Alarm 08 is generated.                                                                                                    |
|-------------|----------------------------------------------------------------------------------------------------|
| Serial mode | Serial mode requires that all pumps not disabled are of the same<br>type, i.e. PD12 or PD22 or GD30.<br>In serial mode the virtual pump 0 is used to hold common<br>parameters for all the enabled pumps.<br>In serial mode the common data are:<br>• Volume<br>• Pump speed<br>• Acceleration<br>• Density<br>• Calibration<br>Please note that in serial mode the tube size is NOT a common<br>data.<br>When parameters are sent to the MC100 in serial mode the MC100<br>takes all parameters EXCEPT tube-size when sent to pump 0 and<br>ONLY the tube size when sent to a pump number different from 0.<br>In serial mode the filling volume is divided to the enabled pumps<br>based on the individual tube sizes. The MC100 do a calculation, so<br>the distance the pumps runs are the same independent of the tube<br>size. I.e. if the tube sizes are different in the enabled pumps the<br>filling volumes from these pumps will also be different.<br>If the enabled pumps are using the same tube size the filling<br>volume will be divided equally between the pumps. Calibrations for<br>all the pumps are carried out by calibrating pump 0.<br>If pumps of different types are not disabled in parallel/serial mode<br>before changing to serial mode Alarm 08 is generated. |

Na

If operation mode 0 is selected nothing will be changed in the setup.

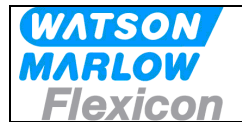

## 7.1.3 Process status bits (MC100 $\rightarrow$ PLC)

As acknowledgment of receiving word 0 the MC returns word 0 with

| Word | 0    |      |      |      |      |      |      |      |      |      |      |      |      |      |      |
|------|------|------|------|------|------|------|------|------|------|------|------|------|------|------|------|
| 15   | 14   | 13   | 12   | 11   | 10   | 9    | 8    | 7    | 6    | 5    | 4    | 3    | 2    | 1    | 0    |
| B1.7 | B1.6 | B1.5 | B1.4 | B1.3 | B1.2 | B1.1 | B1.0 | B0.7 | B0.6 | B0.5 | B0.4 | B0.3 | B0.2 | B0.1 | B0.0 |

- B0.0-4 Active pump number
- B0.5-7 Reserved for future use
- B1.0 Mode status bit 0; please see above
- B1.1 Mode status bit 1; please see above
- B1.2-3 Reserved for future use
- B1.4 Ready to receive acyclic parameter transfer
- B1.5 Parameter error is reset when new parameter is accepted.
- B1.6 Ready
- B1.7 Alarm
- **Note B1.4** in the MC100 control bits is used as a **READY-** /**BUSY** bit for explicit parameter transfer. The data bit will go low when accepting an explicit parameter transfer and will go high again when the data is processed, thereby enabling a new transfer. This handshake mechanism **MUST** be respected otherwise data will be lost.<sup>1</sup>

<sup>&</sup>lt;sup>1</sup> Normally only used in DeviceNet versions of the MC100

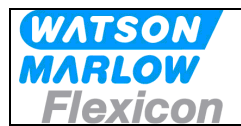

# 7.1.4 Process control bits for the pumps– word 1 to 9 (PLC $\rightarrow$ MC100)

For each pump address (1 to 16) one byte is dedicated for control bits. I.e. one data word holds the control bits for two pumps.

Regardless of the number of pumps attached to the MC100 all pump control words has to be sent. The data for pumps not available are ignored.

| Wo  | rd 8 | Woi | rd 7 | Word 6 |     | Word 5 |    | Word 4 |    | Word 3 |    | Word 2 |    | Word 1 |    |
|-----|------|-----|------|--------|-----|--------|----|--------|----|--------|----|--------|----|--------|----|
| P16 | P15  | P14 | P13  | P12    | P11 | P10    | P9 | P8     | P7 | P6     | P5 | P4     | P3 | P2     | P1 |

Bit mapping in each command byte (P1 to P16):

| 7 | 6         | 5                         | 4     | 3 | 2    | 1    | 0     |
|---|-----------|---------------------------|-------|---|------|------|-------|
|   | Direction | Disable in<br>Par./Serial | RESET |   | PUMP | DISP | START |

Bit 0: START Start a single Dispense cycle, when the Pump is set in Dispense mode (Bit. 1) This bit must be cleared upon receiving the BUSY bit in the status byte for the pump, see below.

- Bit 1: DISP Sets the pump in dispense mode and thereby enables the START bit to start dispenses. If removed during dispensing the pump stops immediately.
- Bit 2: PUMP<sup>2</sup> Starts pump running continuously with the set speed.
- Bit 3: Reserved for future use
- Bit 4: RESET To be used with future pumps
- Bit 5: Disable pump in parallel and serial mode. If set high the pump will ignore dispense and pump bites.
- Bit 6: Direction<sup>3</sup> [1/0] [Backwards/Normal] pump and dispense direction.
- Bit 7 Reserved for future use

<sup>&</sup>lt;sup>2</sup> The DISP bit has higher priority and must be cleared before setting the PUMP bit.

<sup>&</sup>lt;sup>3</sup> Available for pumps able to handle this function (GD30).

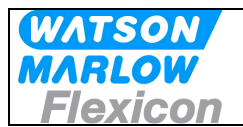

## 7.1.5 Process status bits from the pumps – word 1 to 9 (MC100 $\rightarrow$ PLC)

For each pump address (1 to 16) one byte is dedicated for status bits. I.e. one data word holds the status bits for two pumps.

Regardless of the number of pumps attached to the MC100 all pump control words has to be sent. The data for pumps not available are ignored.

| Word 8 Word 7 |     | rd 7 | Word 6 |     | Word 5 |     | Word 4 |    | Word 3 |    | Word 2 |    | Word 1 |    |    |
|---------------|-----|------|--------|-----|--------|-----|--------|----|--------|----|--------|----|--------|----|----|
| P16           | P15 | P14  | P13    | P12 | P11    | P10 | P9     | P8 | P7     | P6 | P5     | P4 | P3     | P2 | P1 |

Bit mapping in each status byte (P1 to P16):

| 7     | 6         | 5    | 5 4  |          | 2        | 1    | 0     |  |
|-------|-----------|------|------|----------|----------|------|-------|--|
| ALARM | Direction | DONE | Pump | Dispense | Tube Br. | BUSY | READY |  |

| Bit 0:<br>Bit 1:           | READY<br>BUSY                | Pump is ready (self check is OK).<br>1 Indicate that the pump is active, either dispensing or pumping<br>0 the pump is idle                                                                             |
|----------------------------|------------------------------|----------------------------------------------------------------------------------------------------|
| Bit 2:                     | Tube Br.                     | Tube bridge bit:<br>1 = tube bridge on<br>0 = tube bridge off.<br>Please note that due to security reasons the pump cannot run if the tube bridge<br>is off. This is controlled by the pump controller. |
| Bit 3:                     | Dispense                     | Dispense bit: 1 = dispense mode                                                                                                    |
| Bit 5:<br>Bit 6:<br>Bit 7: | DONE 4<br>Direction<br>ALARM | Is set when pump goes from dispensing to idle / reset by a new START bit.<br>Handshake for bit B5 from command byte (0=normal / 1=reverse direction.)<br>See Chapter 7.3.2.1.1 for further information  |

<sup>4</sup> The DONE bit can be necessary to use if there is very short filling times, where the BUSY signal is not detected because of transmission times on the fieldbus network.

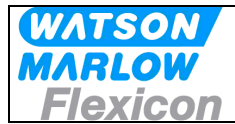

# 7.2 Operation Parameters/Parameter specifications

The section describes parameter exchange between MC100 and PLC<sup>5</sup>

#### 7.2.1 List of basic parameters

| Parameter | Description       | Data type      | Range               | Default | DW    |
|-----------|-------------------|----------------|---------------------|---------|-------|
| 1         | Volume            | Double integer | 1000-999990000      | 1000000 | 12-13 |
| 2         | Tube              | Integer        | 1-10                | 6       | 14    |
| 3         | Speed             | Integer        | 30-600              | 100     | 15    |
| 4         | Acceleration      | Integer        | 1-200               | 10      | 16    |
| 5         | Reverse           | Integer        | 0-5                 | 0       | 17    |
| 6         | Density           | Double integer | 50000 - 200000      | 100000  | 18-19 |
| 7         | Calibration value | Double integer | 50 –200 % of Volume |         | 20-21 |

Please note that to allow the MC100 to be used with PLC's without capability to use floating point data the values in parameter 1, 6 and 7 (volume, density and calibration) is converted into double integer values. The MC100 will handle the double integer as a floating point value with a fixed decimal point with 5 decimals.

As a consequence of the above the PLC program must multiply the values for volume, density and calibration by 100.000 before sending the value to the MC100.

Examples: Floating point value 123.45678 must be send to the MC100 as 12345678 Floating point value 1.2 must be send to the MC100 as 120000

The parameters above are:

| Volume       | The volume to be dispensed at each filling. Please note that to avoid overfilling the first dispense (before calibrating) will be approximately 80% of the requested filling.                                                                                                    |
|--------------|----------------------------------------------------------------------------------------------------|
| Tube         | The tube number (1 to 10) used selected from the tube table. The tube table is specific for the pump type and can be downloaded from the pump controller (please see next section). The tube table for each pump type is found in appendix 2 in this manual.                                                                            |
| Speed        | The revolutions per minute of the pump. If the product is foaming the revolutions may have to be lowered. The speed range is 30 to 600; however, the upper value is dependent on the pump type and the selected tube size. Please see the details in appendix 2.                                                                        |
| Acceleration | A number indicating the ramp up and down when starting/stopping the dispensing. The range is 1 to 200 rpm/s. The upper value is dependent on the pump type and the selected tube size.                                                                                                    |
| Reverse      | A number indicating the reversing of the pump after dispensing to avoid dripping of the product between dispensing. The reverse is a number in the range 0 to 10. The physical reversing is dependent on the pump type. For a PD12 the value 10 gives 1/4 reverse rotation where for a PD22 the value 10 gives a full reverse rotation. |
| Density      | The density of the product to use when calibrating. When calibrating the                                                                                                    |

<sup>&</sup>lt;sup>5</sup> These parameters can also be exchanged using DPV1 Class 2 acyclic data exchange (MSAC2), contact Watson-Marlow Flexicon for a description if necessary

| WAISON<br>MARLOW<br>Flexicon | Users Manual<br>MC100                                                                                                    |
|------------------------------|----------------------------------------------------------------------------------------------------|
|                              | weight of the filled amount of the product is entered. If the product has a density other than 1 the MC100 has to take that into the calculation of the pump data for filling to convert to volume. The density must be in the range 0,5 to 2,0 g/cm <sup>3</sup> . Please note the conversion to integer as described above.                                                                                                    |
| Calibration value            | <ul> <li>The weight of the product in g filled (found by subtracting the weight of the vial from the total weight of the filled vial). When receiving the weight MC100 calculates new pump parameters for the actual pump and send it to the pump controller. The pump will use the new setting from the first dispensing after having received the new data.</li> <li>If the volume is changed the calibration is reset. To avoid overfilling the fillings after entering a new volume will be approximately 70 – 80% of the requested filling volume. Hereafter a new calibration must be made.</li> <li>Please note that if the calibration value is outside the limits (below 50% or above 200% of the volume) a warning is generated and the calibration value is ignored.</li> <li>When transmitting and receiving the value for calibration please note the conversion to integer as described above.</li> </ul> |

Please consult the manual for the actual pump type for a more detailed description of the parameters.

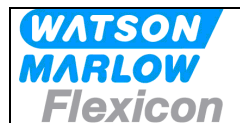

| 7.2.2 | <b>Control Data</b> | Word - data | word 10 | $(PLC \rightarrow$ | MC100) |
|-------|---------------------|-------------|---------|--------------------|--------|
|       | oonnor Butu         | nora aata   |         |                    |        |

| DW 1 | 0  |    |    |    |    |    |    |   |   |   |    |    |    |    |    |
|------|----|----|----|----|----|----|----|---|---|---|----|----|----|----|----|
| 15   | 14 | 13 | 12 | 11 | 10 | 9  | 8  | 7 | 6 | 5 | 4  | 3  | 2  | 1  | 0  |
| PS   | P7 | P6 | P5 | P4 | P3 | P2 | P1 | - | - | - | N4 | N3 | N2 | N1 | N0 |

| N4-0 | DW12-21                       | Comments                                                            |
|------|-------------------------------|---------------------------------------------------------------------|
| 0    | Not Used                      |                                                                     |
| 1    | Request for MC100 FBM Version |                                                                     |
| 2    | Application Name              |                                                                     |
| 3    | Pump version                  | For the active pump selected in DW0                                 |
| 4    | Alarm text strings            | Text string for the pending alarm                                   |
| 5    | Warning text strings          | Text string for the pending warning                                 |
| 6    | Reserved                      |                                                                     |
| 7    | Reserved                      |                                                                     |
| 8    | Reserved                      |                                                                     |
| 9    | Reserved                      |                                                                     |
| 10   | Tube table for active pump    | Tube table consisting of 10 bytes with tube diameters. <sup>6</sup> |

N4-0 Selects the parameters type to be received in DW 12-21 if text string is requested.

P7-1 is set if the corresponding parameter has a new value to be send to the active pump (selected in DW0)

P1: A new value for the volume is set in word 12 and 13 is ready to be retrieved by the MC100 P2: A new value for the tube size is set in word 14 is ready to be retrieved by the MC100 P3: A new value for the speed is set in word 15 is ready to be retrieved by the MC100 P4: A new value for the acceleration is set in word 16 is ready to be retrieved by the MC100 P5: A new value for reverse is set in word 17 and is ready to be retrieved by the MC100 P6: A new value for density is set in word 18 and 19 and is ready to be retrieved by the MC100 P7: A new value for calibration is set in word 20 and 21 and is ready to be retrieved by the MC100

You can send more parameters to a pump in one data package – e.g. when sending a new recipe.

PS is set to request a test string in DW12 to 21. The data is selected in N4 – N0 as described above.

Please remember to reset the flags when the data has been received by the MC100.

MC100 Users Manual Profibus DP - rev 4

<sup>&</sup>lt;sup>6</sup> Tube diameter is an integer value with a hidden decimal point - e.g. 16 equals 1.6 mm ID

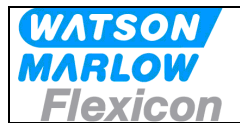

## 7.2.3 Status words from parameters transfer (MC100 $\rightarrow$ PLC)

| 15 14 13 12 11 10 9 8 7                   | 6 | E |   |   |   |   |   |
|-------------------------------------------|---|---|---|---|---|---|---|
|                                           | 0 | 5 | 4 | 3 | 2 | 1 | 0 |
| P5   P7   P6   P5   P4   P3   P2   P1   - | - | - | 0 | 0 | 0 | 0 | 0 |

P7-1 and PS are handshake for parameter bit(s) in Control DW 10. The bits are set by the MC100 when the information is received and used.

Please also check the acknowledgements in the data words. Here the MC100 sends the values present in the pump after the data has been changed. It should correspond to the data sent.

#### 7.2.4 Data word 11

Word 11 is reserved for special functions

| 15 | 14 | 13 | 12 | 11 | 10 | 9 | 8 | 7 | 6 | 5 | 4 | 3 | 2 | 1 | 0 |
|----|----|----|----|----|----|---|---|---|---|---|---|---|---|---|---|
| -  | -  | -  | -  | -  | -  | - | - | - | - | - | - | - | - | - | - |

#### 7.2.5 Alarm and warning (MC100 $\rightarrow$ PLC)

The alarms and warnings are transmitted from the MC100 to the PLC in DW21.

The structure is:

| :15 | 14  | 13  | 12  | 11  | 10  | 9   | 8   | 7   | 6   | 5   | 4   | 3   | 2   | 1   | 0   |
|-----|-----|-----|-----|-----|-----|-----|-----|-----|-----|-----|-----|-----|-----|-----|-----|
| AB7 | AB6 | AB5 | AB4 | AB3 | AB2 | AB1 | AB0 | WB7 | WB6 | WB5 | WB4 | WB3 | WB2 | WB1 | WB0 |

The alarms are described in details in section 8.1.1 and the warnings in section 8.1.2.

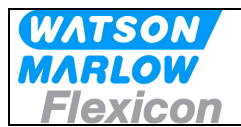

# 7.3 Examples:

### 7.3.1 New speed to pump 1:

In the following "Control" means data from the PLC to the MC100 and "Status" means data from MC100 to the PLC.

The speed for pump 1 is set to 300 rpm.

| Step 1:                      | Set p              | oump n           | o. 1 in   | MC10            | 0 Con   | trol Wo       | ord DW  | /0 Con  | trol    |        | -       | ÷      |      |        |
|------------------------------|--------------------|------------------|-----------|-----------------|---------|---------------|---------|---------|---------|--------|---------|--------|------|--------|
| 15 14                        | 13                 | 12               | 11        | 10              | 9       | 8             | 7       | 6       | 5       | 4      | 3       | 2      | 1    | 0      |
|                              | -                  | -                | -         | -               | -       | -             | -       | -       | -       | -      | 0       | 0      | 0    |        |
| Sten 2                       | Set (              | ) in DW          | /10 Cc    | ontrol          |         |               |         |         |         |        |         |        |      |        |
| 15 $14$                      | 13                 |                  | 11        | 10              | 9       | 8             | 7       | 6       | 5       | 1      | 3       | 2      | 1    | 0      |
| 15 14                        | 10                 | 12               |           | 10              |         | 0             | 0       | 0       | 0       | -<br>- | 0       | 0      | 0    | 0      |
| Step 3:<br>Speed value       | e 300 r            | pm to            | pump      | 1 in DV         | V15 C   | ontrol        |         | 0       | -       |        | 0       |        |      | 0      |
| 15 14                        | 13                 | 12               | 11        | 10              | 9       | 8             | /       | 6       | 5       | 4      | 3       | 2      | 1    | 0      |
| - 0                          | 0                  | 0                | 0         | 0               | 0       |               | 0       | 0       | 1       | 0      | 1       | 1      | 0    | 0      |
| Step 4:                      | Set F              | P3 (Bit          | 10) in    | DW10            | Contro  | ol            |         |         | _       |        |         |        |      |        |
| 15 14                        | 13                 | 12               | 11        | 10              | 9       | 8             | 7       | 6       | 5       | 4      | 3       | 2      | 1    | 0      |
| - 0                          | 0                  | 0                | 0         | 1               | 0       | 0             | 0       | 0       | 0       | 0      | 0       | 0      | 0    | 0      |
| Step 5:                      | Chec               | <u>k P3 (</u>    | Bit 10)   | in DW           | 10 Sta  | atus          | _       | -       | _       |        | -       | -      |      | -      |
| 15 14                        | 13                 | 12               | 11        | 10              | 9       | 8             | 7       | 6       | 5       | 4      | 3       | 2      | 1    | 0      |
| - 0                          | 0                  | 0                | 0         | 1               | 0       | 0             | 0       | 0       | 0       | 0      | 0       | 0      | 0    | 0      |
| Step5b:                      | lf req             | uired o          | check t   | the nev         | v value | e for th      | e spee  | ed in D | W15 S   | status | -       | -      |      | -      |
| 15 14                        | 13                 | 12               | 11        | 10              | 9       | 8             | /       | 6       | 5       | 4      | 3       | 2      | 1    | 0      |
| - 0                          | 0                  | 0                | 0         | 0               | 0       |               | 0       | 0       | 1       | 0      | 1       | 1      | 0    | 0      |
| Step 6:                      | Clea               | r P3 (E          | 8it 10) i | n DW1           | 0 Con   | trol          | 7       | 6       | 5       | 4      | 2       | 2      | 1    | 0      |
|                              | 0                  | 0                | 0         | 0               |         | 0             | 0       | 0       | 0       | 4      | 0       | 0      | 0    | 0      |
| - 0                          | 0                  | 0                | 0         | U               | 0       | 0             | 0       | 0       | 0       | 0      | 0       | U      | 0    | 0      |
| Step 7:                      | Chec               | k Clea           | ır P3 (I  | <u> 3it 10)</u> | in DW   | <u>10 Sta</u> | tus     |         |         |        |         |        |      |        |
| 15 14                        | 13                 | 12               | 11        | 10              | 9       | 8             | 7       | 6       | 5       | 4      | 3       | 2      | 1    | 0      |
| - 0                          | 0                  | 0                | 0         | U               | 0       | 0             | 0       | 0       | 0       | 0      | 0       | 0      | 0    | 0      |
| The cyclic da<br>when NOT ge | ta can<br>etting s | be rea<br>trings | d in D'   | W10-2           | 2 and   | will alv      | vays ha | ave the | e selec | ted(ac | tive) p | ump in | DW10 | ) LSB, |

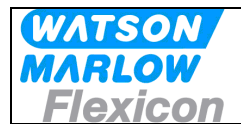

#### 7.3.2 New calibration value to pump 3:

In the following "Control" means data from the PLC to the MC100 and "Status" means data from MC100 to the PLC.

A new calibration value (10,034 g) is send for pump 3.

| Step 1: | Set pump no. | 3 in MC100     | <b>Control Word Control</b> |
|---------|--------------|----------------|-----------------------------|
|         |              | 0 111 1110 100 |                             |

| 15 | 14 | 13 | 12 | 11 | 10 | 9 | 8 | 7 | 6 | 5 | 4 | 3 | 2 | 1 | 0 |
|----|----|----|----|----|----|---|---|---|---|---|---|---|---|---|---|
| -  | -  | -  | -  | -  | -  | - | - | - | - | - | - | 0 | 0 | 1 | 1 |

#### Step 2: Set 0 in DW10 Control

| 15 | 14 | 13 | 12 | 11 | 10 | 9 | 8 | 7 | 6 | 5 | 4 | 3 | 2 | 1 | 0 |
|----|----|----|----|----|----|---|---|---|---|---|---|---|---|---|---|
| -  | -  | -  | -  | -  | -  | - | - | 0 | 0 | 0 | 0 | 0 | 0 | 0 | 0 |

Step 3:

Place calibration value in DW20-21.

First the calibration value has to be converted into an integer as described earlier:

10,034 \* 100.000 = 1003400

Then the value is placed in DW20 and DW21 where the LSB is DW20 bit 0 and MSB is DW21 bit 15

#### DW 20 Control

| 15         14         13         12         11         10         9         8         7         6         5         4         3         2         1         0           0         1         0         0         1         1         1         1         0         0         0         1         0         0         0         0         0         0         0         0         0         0         0         0         0         0         0         0         0         0         0         0         0         0         0         0         0         0         0         0         0         0         0         0         0         0         0         0         0         0         0         0         0         0         0         0         0         0         0         0         0         0         0         0         0         0         0         0         0         0         0         0         0         0         0         0         0         0         0         0         0         0         0         0         0         0         0         0         0         0 </th <th>D L</th> <th>0.0011</th> <th></th> <th></th> <th></th> <th></th> <th></th> <th></th> <th></th> <th></th> <th></th> <th></th> <th></th> <th></th> <th></th> <th></th> | D L | 0.0011 |    |    |    |    |   |   |   |   |   |   |   |   |   |   |
|----------------------------------------------------------------------------------------------------|-----|--------|----|----|----|----|---|---|---|---|---|---|---|---|---|---|
| 0 1 0 0 1 1 1 1 1 1 0 0 0 1 0 0 0                                                                                                    | 15  | 14     | 13 | 12 | 11 | 10 | 9 | 8 | 7 | 6 | 5 | 4 | 3 | 2 | 1 | 0 |
|                                                                                                    | 0   | 1      | 0  | 0  | 1  | 1  | 1 | 1 | 1 | 0 | 0 | 0 | 1 | 0 | 0 | 0 |

#### DW21 Control

| 15 | 14 | 13 | 12 | 11 | 10 | 9 | 8 | 7 | 6 | 5 | 4 | 3 | 2 | 1 | 0 |
|----|----|----|----|----|----|---|---|---|---|---|---|---|---|---|---|
| 0- | 0  | 0  | 0  | 0  | 0  | 0 | 0 | 0 | 0 | 0 | 0 | 1 | 1 | 1 | 1 |

#### Step 4: Set P7 (Bit 14) in DW10 Control

| 15 | 14 | 13 | 12 | 11 | 10 | 9 | 8 | 7 | 6 | 5 | 4 | 3 | 2 | 1 | 0 |
|----|----|----|----|----|----|---|---|---|---|---|---|---|---|---|---|
| -  | 1  | 0  | 0  | 0  | 0  | 0 | 0 | 0 | 0 | 0 | 0 | 0 | 0 | 0 | 0 |

#### Step 5: Check P7 (Bit 14) in DW10 Status

| 15 | 14 | 13 | 12 | 11 | 10 | 9 | 8 | 7 | 6 | 5 | 4 | 3 | 2 | 1 | 0 |
|----|----|----|----|----|----|---|---|---|---|---|---|---|---|---|---|
| -  | 1  | 0  | 0  | 0  | 0  | 0 | 0 | 0 | 0 | 0 | 0 | 0 | 0 | 0 | 0 |

#### Step 5b: If requested check the new calibration value for the pump

#### DW 20 Status

| 15               | 14      | 13 | 12 | 11 | 10 | 9 | 8 | 7 | 6 | 5 | 4 | 3 | 2 | 1 | 0 |
|------------------|---------|----|----|----|----|---|---|---|---|---|---|---|---|---|---|
| 0                | 1       | 0  | 0  | 1  | 1  | 1 | 1 | 1 | 0 | 0 | 0 | 1 | 0 | 0 | 0 |
|                  |         |    |    |    |    |   |   |   |   |   |   |   |   |   |   |
| DW2 <sup>-</sup> | I Statu | IS |    |    |    |   |   |   |   |   |   |   |   |   |   |

|    | 0.0.00 | •  |    |    |    |   |   |   |   |   |   |   |   |   |   |
|----|--------|----|----|----|----|---|---|---|---|---|---|---|---|---|---|
| 15 | 14     | 13 | 12 | 11 | 10 | 9 | 8 | 7 | 6 | 5 | 4 | 3 | 2 | 1 | 0 |
| 0- | 0      | 0  | 0  | 0  | 0  | 0 | 0 | 0 | 0 | 0 | 0 | 1 | 1 | 1 | 1 |
|    |        |    |    |    |    |   |   |   |   |   |   |   |   |   | - |

| Step   | 6: | Clear           | <sup>-</sup> P7 (B | it 14) i | n DW1   | 10 con          | trol             |               |        |        |        |               |        |        |        |
|--------|----|-----------------|--------------------|----------|---------|-----------------|------------------|---------------|--------|--------|--------|---------------|--------|--------|--------|
| 15     | 14 | 13              | 12                 | 11       | 10      | 9               | 8                | 7             | 6      | 5      | 4      | 3             | 2      | 1      | 0      |
| -      | 0  | 0               | 0                  | 0        | 0       | 0               | 0                | 0             | 0      | 0      | 0      | 0             | 0      | 0      | 0      |
|        |    |                 |                    |          |         |                 |                  |               |        |        |        |               |        |        |        |
| Step   | 7: | Chec            | k Clea             | r P7 (E  | Bit 14) | in DW           | 10 Sta           | tus           |        |        |        |               |        |        |        |
| Step   | 7: | Chec            | k Clea             | r P7 (E  | Bit 14) | in DW           | 10 Sta<br>8      | tus<br>7      | 6      | 5      | 4      | 3             | 2      | 1      | 0      |
| Step - | 7: | Chec<br>13<br>0 | k Clea<br>12<br>0  | r P7 (E  | Bit 14) | in DW<br>9<br>0 | 10 Sta<br>8<br>0 | tus<br>7<br>0 | 6<br>0 | 5<br>0 | 4<br>0 | <u>з</u><br>О | 2<br>0 | 1<br>0 | 0<br>0 |

MC100 Users Manual Profibus DP - rev 4

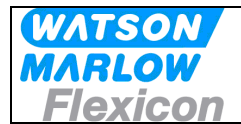

#### 7.3.2.1.1 Reading strings:

Set the request bit for receiving text strings in DW10 (bit 15) and the required text number in DW10 bit 0-4.

| 15 | 14 | 13 | 12 | 11 | 10 | 9 | 8 | 7 | 6 | 5 | 4  | 3  | 2  | 1  | 0  |
|----|----|----|----|----|----|---|---|---|---|---|----|----|----|----|----|
| 1  | 0  | 0  | 0  | 0  | 0  | 0 | 0 | - | - | - | N4 | N3 | N2 | N1 | N0 |

Setting the number in DW10 and the PS bit in DW11 will read the string i DW12-25 status:

Example:

In the following "Control" means data from the PLC to the MC100 and "Status" means data from MC100 to the PLC.

Request the FMB version as text

| Step | o 1: Set the | request bit for | text string (bit 15 | b) and the text | number in DW10 Control |
|------|--------------|-----------------|---------------------|-----------------|------------------------|
|      |              |                 | <u> </u>            | /               |                        |

| <b>1</b> 0 0 0 0 0 0 0 0 0 0 0 0 1 | 15 | 14 | 13 | 12 | 11 | 10 | 9 | 8 | 7 | 6 | 5 | 4 | 3 | 2 | 1 | 0 |
|------------------------------------|----|----|----|----|----|----|---|---|---|---|---|---|---|---|---|---|
|                                    | 1  | 0  | 0  | 0  | 0  | 0  | 0 | 0 | - | - | - | 0 | 0 | 0 | 0 | 1 |

Step 2: Receive the text string in DW 12 to 21 Status. "MC100 FBM Ver. x.yy.z"

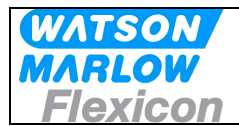

# 8 Alarm and warnings

## 8.1 Alarms handling

When MC100 is in Alarm state, the only possible action is to reset the alarm. Only applies if the alarm causes are removed, otherwise the alarm will re-appear at the next attempt.

Alarms are cleared one-by-one, starting top down – meaning lowest number first.

#### 8.1.1 Module alarms

| Alarm no. | Alarm description                             | Action                                                                                        |
|-----------|-----------------------------------------------|-----------------------------------------------------------------------------------------------|
| 0         | No pending alarms                             |                                                                                               |
| 1         | No pumps connected during<br>power up         | Check connections /power to pumps                                                             |
| 2         | Connection to one or more<br>pumps lost       | Check connections /power to missing pump                                                      |
| 3         | Connected pumps not equal to last time        | Configuration changed – Investigation or new<br>initialization must be done                   |
| 4         | Attempt to access not<br>connected pump       |                                                                                               |
| 5         | Reverse direction not available               | Pump command Bit 5: Direction<br>set for one direction pump                                   |
| C         | Unstable FlexNet: Check                       |                                                                                               |
| 0         | pumps <sup>7</sup>                            |                                                                                               |
| 7         | FRAM storage failure: Restart<br>or Reset     |                                                                                               |
| 8         | Mode change not completed:<br>check pumps     | Changing mode was not possible, check pump versions, if change was to parallel or serial mode |
| 9         | Missing or defect Anybus<br>CompactCom Module | No Alarm string available, because module not working                                         |
| 10        | Reserved                                      |                                                                                               |
| 11        | Run length limit                              | Run less than 5 or more than 16777215 steps                                                   |
| 12 -17    | Reserved                                      |                                                                                               |
| NN        | FB module not Ready 8                         | Internal MC100 module check, possible replacement of module.                                  |

#### 8.1.2 Pump alarms

| 20 | Dispense not finished             | Dispensing has stopped before finishing.     |
|----|-----------------------------------|----------------------------------------------|
| 21 | Tube bridge off at dispense start | Dispensing or pumping cannot start           |
| 22 | Tube bridge off while dispensing  | Dispense not finished                        |
| 23 | Tube bridge off at pumping start  | Trying to start pumping with tube bridge off |
| 24 | Tube bridge off while pumping     | Removing tube bridge while pumping           |

MC100 Users Manual Profibus DP - rev 4

<sup>&</sup>lt;sup>7</sup> Expected to be implemented in a later version

<sup>&</sup>lt;sup>8</sup> Alarm is only displayed with the 2 LED's on MFSC module – both flashes RED.

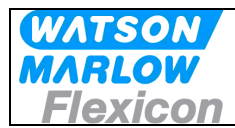

# 8.2 Warnings handling

All warnings are cleared automatically, when data within limits are received via FB, or with clear-bit: MC100 command B1.4

In warning 08-13 by the phrase **individual** pumps, means "real" connected pumps and pump 0 means the pseudo pump, which holds common parameters in parallel and serial mode

### 8.2.1 Warnings

| Warning no. | Warning description                                                  | Action                                                                  |
|-------------|----------------------------------------------------------------------|-------------------------------------------------------------------------|
| 0           | No pending warnings                                                  |                                                                         |
| 1           | Fill volume out of range                                             |                                                                         |
| 2           | Tube number is not in table                                          |                                                                         |
| 3           | Speed setting is out of range                                        | Attempt to set parameter that is                                        |
| 4           | Acceleration setting is out of range                                 | outside limits.                                                         |
| 5           | Reverse setting is out of range                                      | Set new parameter.                                                      |
| 6           | Density setting is out of range                                      |                                                                         |
| 7           | Calibration is out of range                                          |                                                                         |
| 8           | Common calibration in parallel                                       | Calibration attempt for Pump 0.<br>Calibrate pumps individually.        |
| 9           | Individual calibration in serial                                     | Calibration attempt for individual pump, calibrate pump 0 only          |
| 10          | Attempt to set common parameters to individual pump in serial mode   | Set parameters via pump 0<br>(fictive common pump) or clear<br>warning. |
| 11          | Attempt to calibrate pump 0 (fictive common pump) in individual mode | Clear by calibrating physical connected pumps (1 to 15).                |

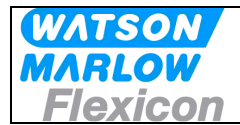

# 9 Trouble shooting

### 9.1 Trouble-shooting

Different kind of problems can cause machine stop, errors etc. Most trouble-shooting will be based on the information from the front plate indicators and display and the Alarm list information (see 8.1.1)

#### Examples:

- **Problem:** Display is flashing AL / 01 when applying power to the module, indication that the MC100 cannot find any pumps connected.
- **Solution:** First check if power is applied to the pump(s) and they are ON, then check cabling and connectors for faults. To check if problem has been solved, it's necessary to turn power OFF and ON again
- **Problem:** Display is flashing AL / 03 when applying power to the module.
- **Solution:** First check if all the pump(s) has power applied and are indicating power ON. If this is OK, then the MC100 has stored a different configuration and must be reconfigured using the factory default configuration. Make a factory reset to default by following the steps below:
  - 1. Locate the dipswitches on the right side of the cabinet, turn dipswitch 8 ON.
  - 2. Turn power ON to the module, which now starts up with the Alarm, but shortly after starts the reset sequence and starts up again without the alarm 03.
  - 3. Turn power OFF and turn dipswitch 8 back to OFF.
  - 4. Turn power ON again and confirm that the alarm is still removed.

#### Alternative:

Use the Node address switch to do a factory reset. see section 5.1

- **Problem:** Display is shoving "**S.2.**". As a follow up on the configuration problem above, this will be the display, when the master/scanner has a different configuration of the number of cyclic bytes.
- **Solution:** 1. If this is the initial configuration, please use section **6. Configuring the fieldbus network to the MC100** and the supplied documentation and files on the CD-rom to setup the network.
  - If this situation occurs after the system has been running normally, but after a factory reset, focus must be moved to the pumps, where probably one or more pumps is not communicating on the FlexNet.
     Use the description in 6.1 Connecting the MC100 and the pumps for the first time, to control the number of pumps that are detected on the FlexNet. When the problem is solved and the correct pumps corresponding to the correct configuration is verified, it will be necessary to do a factory reset again.

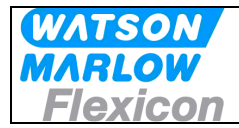

## 9.2 Opening the MC100 for service/replacement of PCB's

- 1 Power OFF for the 24V to the Module
- 2 Remove all cables attached the MC100.
- 3 To access the 2 circuit boards, remove the front cover by removing the 4 countersunk pozidrive screws and the front cover will come off. The 2 PCB's are connected with a ribboncable and has to be pulled out together for service on either one.

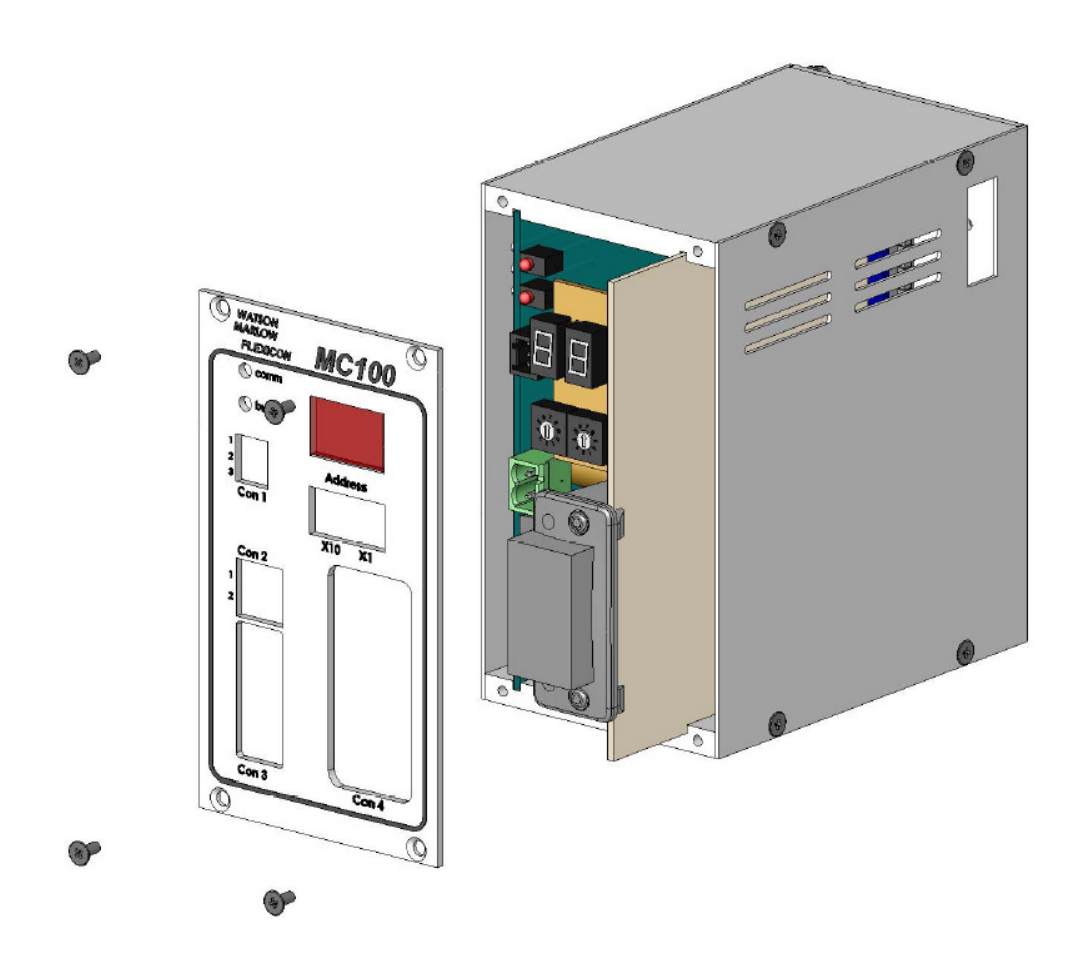

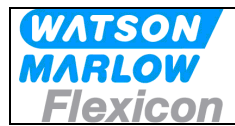

# 10 Decommissioning

## 10.1 Advice about dismantling / removal / disposal

Disconnect all services prior to dismantling the MC100 Disconnect all connections to other equipment.

## 10.2 Environmental conditions / -regulations

A MC100 is subject to the WEEE-system and may not be disposed using normal refuse collection.

The machine must be collected and disposed separately as it contains electrical components such as batteries, electrolytic capacitors and printed circuit boards. ?

Further information is available on our web-site www.flexicon.dk.

## 10.3 The WEEE system

WEEE stands for: "Waste Electrical and Electronic Equipment" and the term is used commonly throughout the EU for waste from electrical and electronic equipment (EEE).

The WEEE Directive stipulates common EU regulations on treatment of WEEE. The rules are based on consideration for the environment, and they aim at limiting the amount of WEEE we have to dispose of. The objective is, on the one hand, to encourage producers to manufacture environmentally friendly products, and, on the other, to increase reuse, recycling and other forms of recovery.

The WEEE rules provide for producer responsibility, which means that producers and importers of electrical products must organise and finance take-back and treatment of WEEE, and report information to a producer register.

WEEE pictogram:

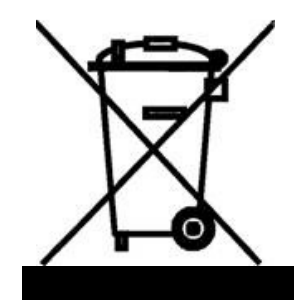

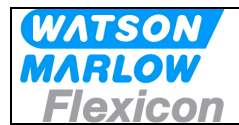

# 11 Appendix 1

Operating modes for MC100

#### (1) Individual

Individual filling means that each Pump has its own operating parameters and that fills, calibration and pumping will not be synchronized with any other connected Pump. In theory, this means that the MC12 can control up to 16 Pumps concurrently.

Calibration is carried out by first selecting the pump number via MC100 control bits as in Individual Mode and then sending the calibration value through the use of DW10 and DW20-21.

The parameters are sent to the individual Pump number after setting the pump number by the MC100 control bits.

#### (2) Parallel

Parallel filling is used in a multi-head filling system in which a number of bottles are changed in each cycle and filled at the same time. This gives a very high capacity. The number of Pumps and the number of bottles changed at each cycle should be identical.

If more Pumps are connected to the MC100, they can, if they are of the same type, work synchronously with the same set of parameters. In parallel mode, only parameters in Pump 0 will be used i.e. all Pumps use same volume, tube size, speed, etc.

Calibration must be carried out for the individual Pumps, by first selecting the pump number via MC100 control bits as in Individual Mode and then sending the calibration value through the use of DW20-21

#### (3) Serial

Serial filling is used to boost the overall capacity in a semi or fully automated system by using each Pump to fill part of the total volume.

Similar to parallel filling, Pump 0 is used for setting parameters for all connected pumps, with the exception of Function 2 for tube diameter.

For setting tube diameter, select the Pump number by the MC100 control bits as in Individual Mode and then send the tube number using DW10 and DW14. In this way, the last Pump may for instance fill a smaller part of the total volume than the other Pumps in the system. This is done by applying a smaller tube in the last Pump.

When all Pumps have been programmed, the MC100 will automatically calculate which part of the total volume the individual Pumps should fill, so that they are completed simultaneously. This gives the best capacity.

Calibration is also carried out in Pump 0, as the system perceives the whole system as one single Pump. I.e. selecting pump number 0 via MC100 control bits as in Individual Mode and then sending the calibration value through the use of DW10 and DW20-21 (see example in section.

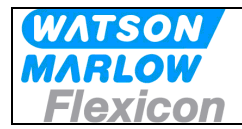

# 12 Appendix 2

#### 12.1 Tube tables

#### 12.1.1.1 PD12

| Tube Number | Inner Diameter [mm] |
|-------------|---------------------|
| 1           | 0.8                 |
| 2           | 1.6                 |
| 3           | 3.2                 |
| 4           | 4.8                 |
| 5           | 6.0                 |
| 6           | 8.0                 |
| 7           | 1.2                 |
| 8           | 0.5                 |

Tube number 1 to 6 is valid for all versions of PD12 where the tube number 7 and 8 only is valid for PD12 B (PD12 from after date???)

### 12.1.1.2 PD22

| Tube Number | Inner Diameter [mm] |
|-------------|---------------------|
| 1           | 3.0                 |
| 2           | 5.0                 |
| 3           | 6.5                 |
| 4           | 8.0                 |
| 5           | 10.0                |
| 6           | 12.5                |

#### 12.1.1.3 GD30

| Tube Number | Inner Diameter [mm] |
|-------------|---------------------|
| 1           | 1.0 (pseudo number) |

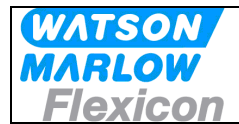

## 12.2 Volume, Speed and acceleration

The range for speed and acceleration is dependent on the pump type and the tube size:

#### 12.2.1 PD12

Volume range: 0,01 to 9999,9 ml (NB remember the conversion to integer)

| Speed range using tube 1, 2, 7 and 8:  | 30 to 600 rpm  |
|----------------------------------------|----------------|
| Speed range using tube 3:              | 30 to 500 rpm  |
| Speed range using tube 4 to 6:         | 30 to 400 rpm  |
| Accoloration using tube 1, 2, 7 and 8: | 1 to 200 rpm/s |

| Acceleration using tube 1, 2, 7 and 8: | 1 to 200 rpm/s |
|----------------------------------------|----------------|
| Acceleration range using tube 3:       | 1 to 150 rpm/s |
| Acceleration using tube size 4 to 6:   | 1 to 100 rpm/s |

#### 12.2.2 PD22

| Volume range:       | 10 to 9999 ml (NB remember the conversion to integer) |
|---------------------|-------------------------------------------------------|
| Speed range:        | 30 to 250 rpm                                         |
| Acceleration range: | 1 to 250 rpm/s                                        |

#### 12.2.3 GD30

| Volume range:       | 10 to 9999 ml (NB remember the conversion to integer) |
|---------------------|-------------------------------------------------------|
| Speed range:        | 30 to 750 rpm                                         |
| Acceleration range: | 1 to 100                                              |

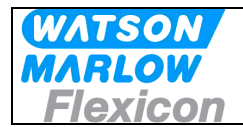

# **13 Declaration of Conformity**

| We | Watson-Marlow Flexicon |
|----|------------------------|
|    | Frejasvej 2-6          |
|    | DK-4100 Ringsted       |

Declare on our sole responsibility that the product:

Pump control module: **MC100** Model: **91-120-000** / **91-121-000** 

|            | Flexicon a-s ®  |  |
|------------|-----------------|--|
| Model      | MC100           |  |
| Serial No. | XXXX XXXX       |  |
| Supply     | 24VDC           |  |
| Year       | 2009            |  |
| CE         | Made in Denmark |  |

To which this declaration relates is in conformity with the following standard(s):

| EN55022     | Information technology equipment - Radio<br>disturbance characteristics - Limits and methods                                                                 |
|-------------|----------------------------------------------------------------------------------------------------|
| EN61000-6-2 | Electromagnetic compatibility (EMC) - Part 6-2:<br>Generic standards - Immunity for industrial<br>environments                                               |
| EN61000-6-3 | Electromagnetic compatibility (EMC) - Part 6-3:<br>Generic standards - Emission standard for<br>residential, commercial and light-industrial<br>environments |

According to the provisions in the Directives: 2004/108/EC On the

On the approximation of the laws of the Member States relating to electromagnetic compatibility

Signature:

September 2009

Ringsted, Denmark

Jørn Jeppesen, Development Manager